### Подключиться к вебинару Zoom с ноутбука\*

Нажать на ссылку, дождаться перехода на сайт.

Браузер сам предложит скачать программу Zoom. Сохраняете файл, запускаете. Программа установится сама, и сразу начнется подключение. Если браузер не предложит скачать программу, нажмите на ссылку (1)

Если не можете скачать, нажмите (2)

\*Примечание: для использования Zoom с ПК нужны веб-камера и микрофон

\*\*

При отсутствии подсказок от браузера загрузите и запустите Zoom. 1

Если не удается загрузить или запустить приложение, подключитесь из браузера. 2

## Подключиться к вебинару Zoom с ноутбука

После установки соединения программа попросит ввести данные.

Укажите свои имя и фамилию, номер группы и пароль вебинара.

Галочку можно не ставить, но тогда нужно будет вводить свои данные при каждом подключении

| Zoom                           |                                                                         | × |
|--------------------------------|-------------------------------------------------------------------------|---|
| Введ<br>паро                   | ците ваше имя и<br>оль конференции                                      |   |
| Ива                            | анов И.И. (ПО-99)                                                       |   |
| Пароль                         | конференции<br>к                                                        |   |
| <table-cell> Запс</table-cell> | омнить мое имя для будущих конференций<br>Войти в конференцию<br>Отмена |   |

# Подключиться к вебинару Zoom с ноутбука

После ввода данных откроется окно вебинара. Микрофон и камера по умолчанию будут отключены.

Микрофон включать не нужно после входа. Основное правило любого вебинара: микрофон включен только у того, кто в данный момент говорит. Соблюдайте, пожалуйста, это правило.

В чат можно писать на всём протяжении вебинара, сообщения видны всем.

Основные кнопки управления внизу:

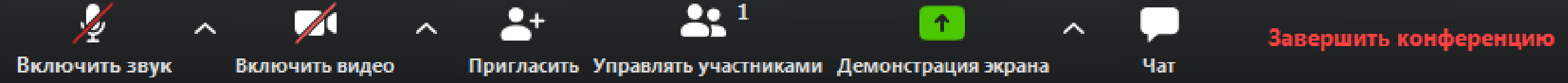

### Подключиться к Zoom со смартфона

Перед подключением со смартфона нужно установить приложение Zoom Cloud Meetings с Google Play или App Store

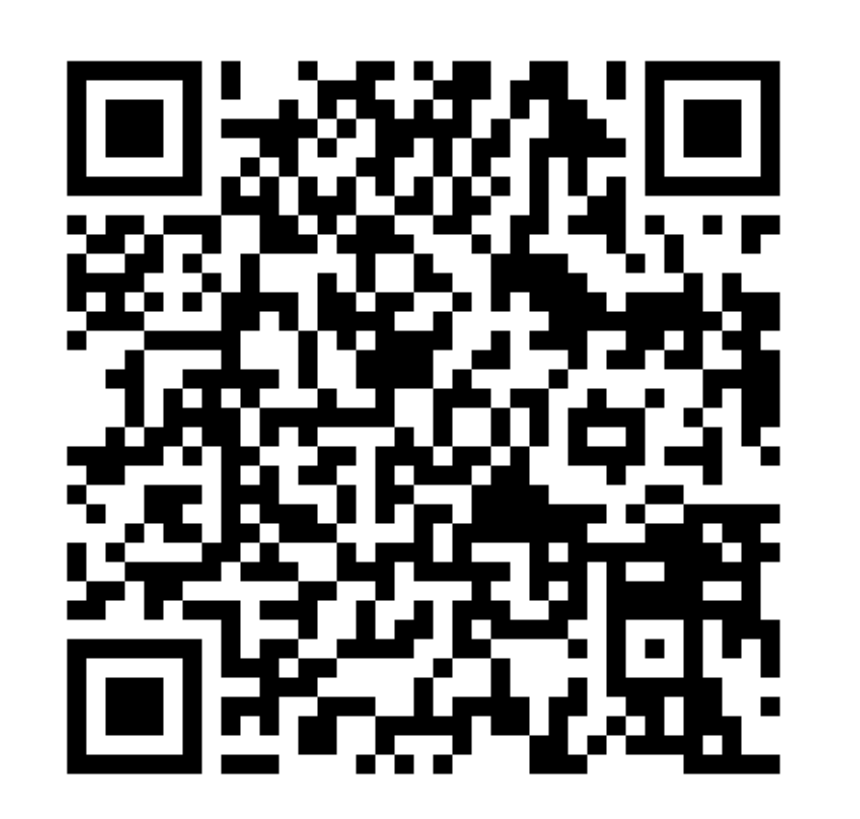

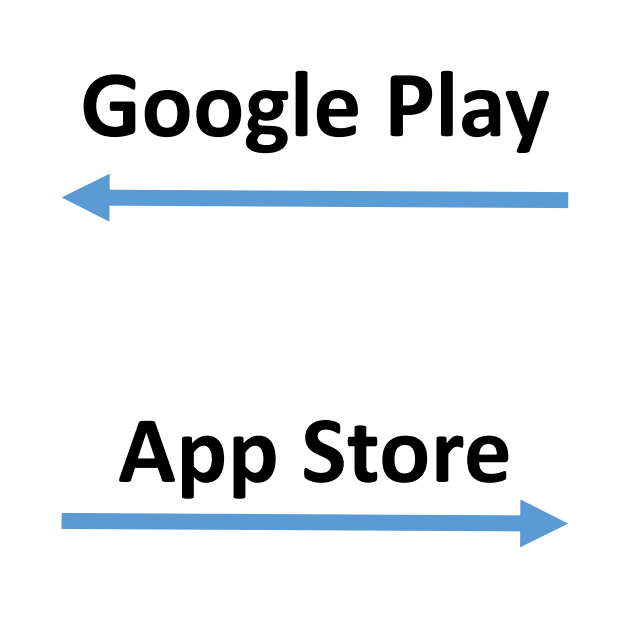

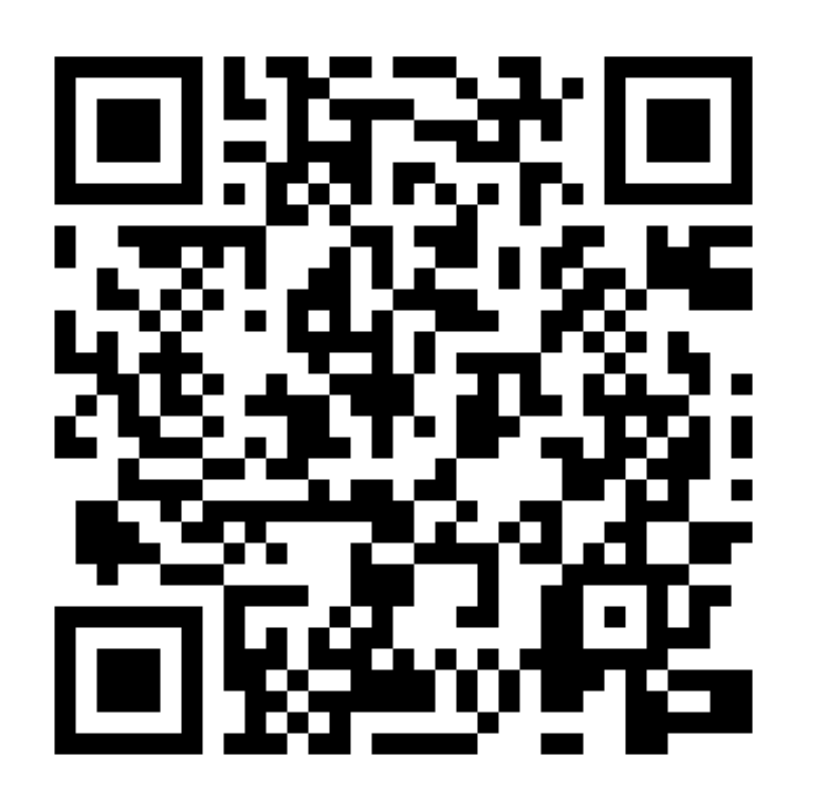

#### Подключиться к Zoom со смартфона

После нажатия на ссылку (со смартфона) разрешить смартфону включить приложение Zoom.

Вход в сам вебинар аналогичен таковому с ноутбука (ПК)

Приложению дополнительно нужно выдать разрешения на работу со звуком и камерой (см. Памятку 2)